## ■メールアドレス登録についての基本情報

| 【メールアドレスの登録】                                                                                                    | QRコード |
|----------------------------------------------------------------------------------------------------|-------|
| <ul> <li>《メールアドレス登録サイト》</li> <li>・以下のメールアドレス登録サイトにアクセスし、御登録ください。<br/>https://hyper.lococube.jp/a01/ed-hokuto/mail/</li> <li>・携帯電話にバーコードリーダ機能がある場合は、右のQRコードを読み取り、登録サイトへアクセスできます。</li> <li>・登録の手順は、別紙の「メール配信サービス メールアドレス登録ガイド」を<br/>参照ください。</li> </ul> |       |
|                                                                                                    |       |

【メール配信履歴サイトへのアクセス】

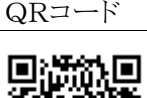

| ≪メール配信履歴サイト≫                       |       |
|------------------------------------|-------|
| ・メール配信運用開始後は、以下のサイトでメール配信履歴が閲覧可能と  | 一是很说是 |
| なります。はじめに、サイトヘアクセス可能か御確認ください。      |       |
| http://www.aomori-ed.jp/ed-hokuto/ |       |
| ・携帯電話にバーコードリーダ機能がある場合は、右のQRコードを読み取 |       |
| り、サイトへアクセスできます。                    |       |

注1.メールアドレス登録サイト、メール配信履歴サイトにアクセスできない場合 携帯電話、スマートフォンの設定でサイトアクセスが制限されている場合、上記のサイトにアクセス できないことがありますので、アクセスできるよう設定変更をお願いいたします。

## 設定変更につきましては、各携帯電話会社のサイトを御確認いただくか、各携帯電話会 社のショップへお尋ねください。

注2. メール配信サービスからのメールが受信できない場合

携帯電話、スマートフォンの設定で、メールの受信拒否設定をされている場合、配信メールが受け 取れない場合があります。

「@aomori-ed. jp」からのメールを受信できるよう設定してください。

注3. メール配信グループの選択と登録時のパスワード入力 登録時にメール配信グループの選択とパスワード入力が必要です。 ※登録パスワードは、担任より生徒へ口頭で伝達します。 御自身の配信グループの選択とパスワードの入力をお願いいたします。

▼下記の画像は、「メール配信サービス メールアドレス登録ガイド」Step5.6.7.9の実際の画 面をサンプル画像として載せたものです。登録の際には「メール配信サービス メールアドレス 登録ガイド」を参照してください。

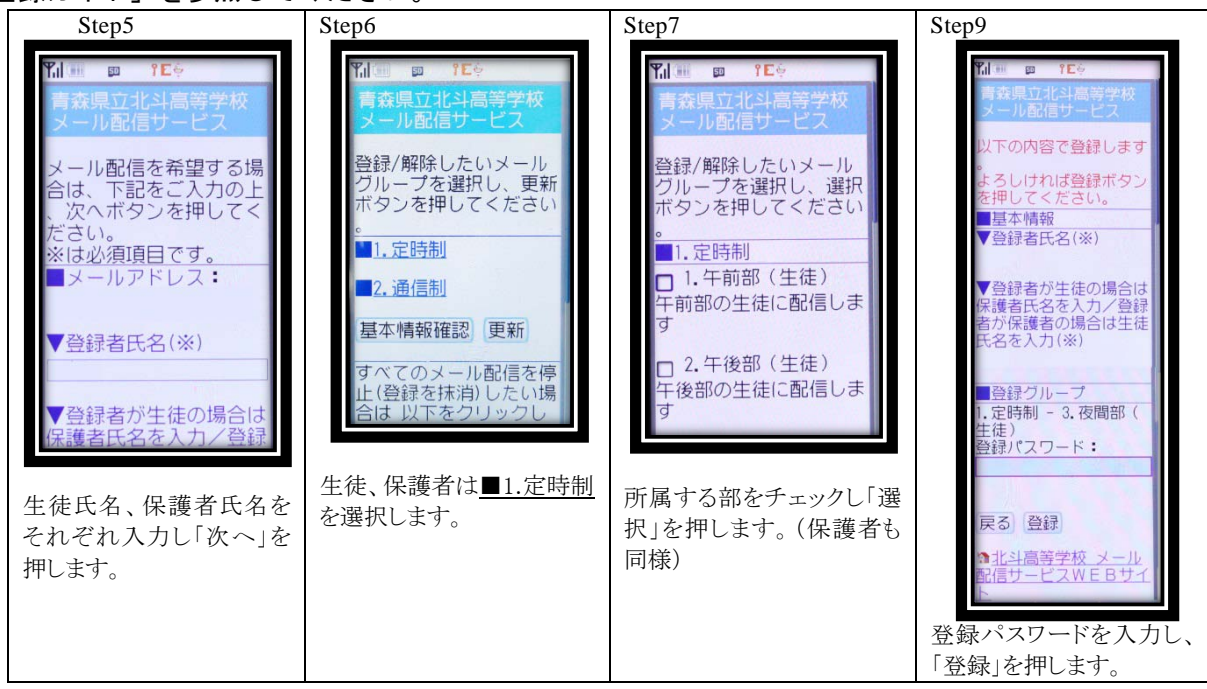